## 〇申請履歴ページへの操作手順(メールから)

#### STEP1 局の内容確認が完了すると、下記メールが通知されます。

| ⊟ি≶্⊄≁              | ▼東京都 排水設備新設等の計画届出【商部下水道事務所】中諸処理完了のお知らせ - メッセージ (テキスト形式)                                                                                                    | • • • ×                           |                          |
|---------------------|----------------------------------------------------------------------------------------------------|-----------------------------------|--------------------------|
| 7ァイル メッセージ          |                                                                                                    |                                   | ファイル(F) 編集(E) 表示(V) お気に) |
| S 迷惑メール → 削除        |                                                                                                    |                                   |                          |
| mm<br>宛先 申請<br>「東京都 | 返庫         04098年         8         97         編集         X-ム           2022/04/18(月)15:00<br>noreply@mail.graffer.jp<br>東京都 排水設備新設等の計画届出【南部下水道事務所】申請処理完了のお知らせ<br>太郎 |                                   |                          |
| 2022-04             | -18 09:00:18                                                                                                    |                                   |                          |
| 届出番号                | 及び申請の詳細については、こちらの URL よりご確認いただけます。                                                                                                    |                                   |                          |
| https://            | <u>عمالة المحالمة المحالمة المحالمة المحالمة المحالمة المحالمة المحالمة المحالمة المحالمة المحالمة المحالمة المحا</u>                                                | ここをクリック                           | _                        |
| ※対応内                | 容に関するお問い合わせは、当該下水道事務所 お客さまサービス課 排水設備担当ま                                                                                                    | でご連絡ください。                         |                          |
| ご連絡先                | はこちらの URL よりご確認いただけます。                                                                                                    |                                   |                          |
| https://v           | vww.gesui.metro.tokyo.lg.jp/information/c1/opinion/inquiry/haisuisetsubi/index.ht                                                                                    | tml                               |                          |
|                     |                                                                                                    |                                   |                          |
|                     |                                                                                                    |                                   |                          |
| <b>ا ک</b>          |                                                                                                    | へ <i>底</i> 4×あ <sup>17:19</sup> 見 |                          |
|                     |                                                                                                    |                                   |                          |

### STEP2 オンライン申請システムにログインします。

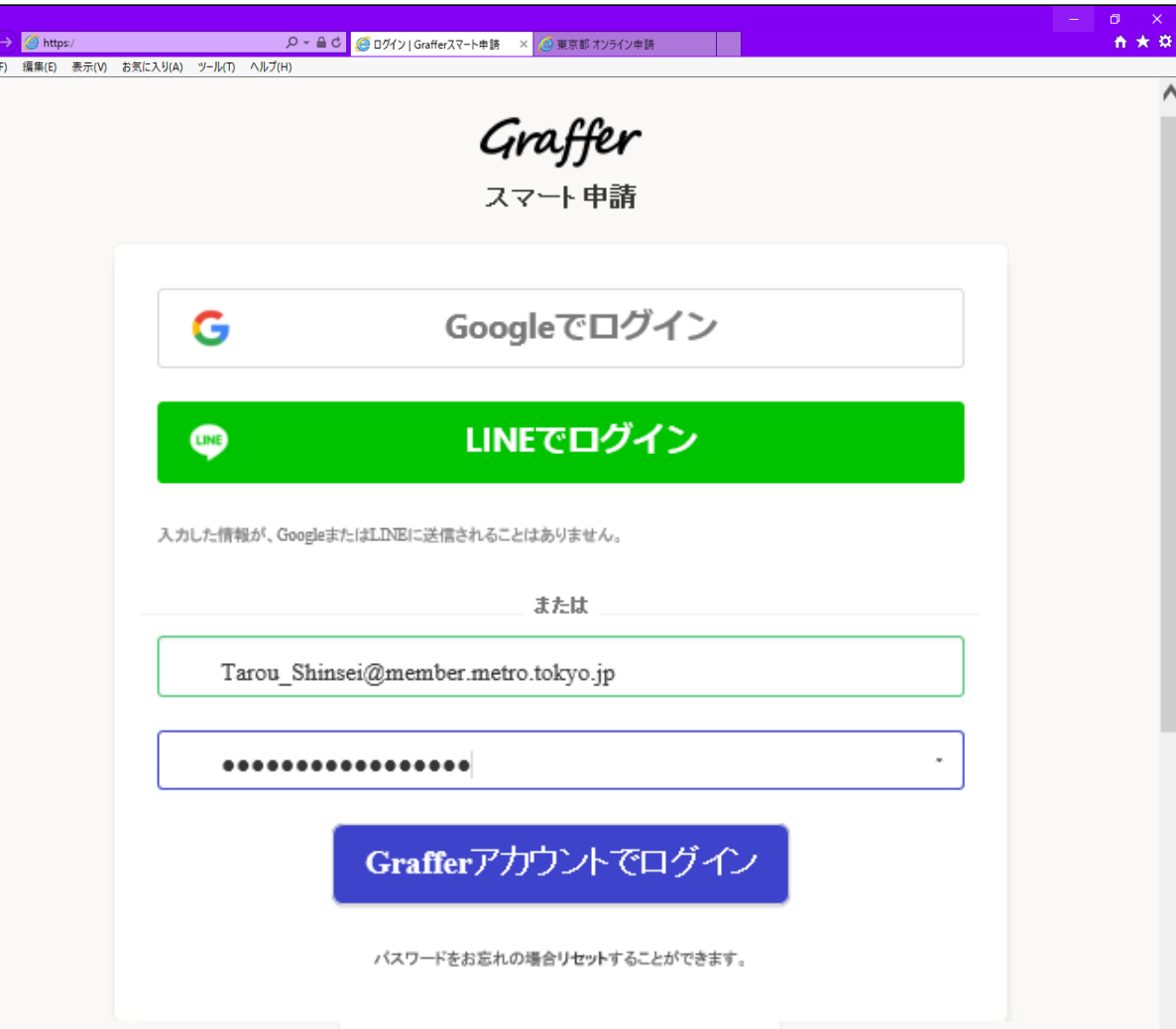

### **〇申請履歴ページへの操作手順(メールから)**

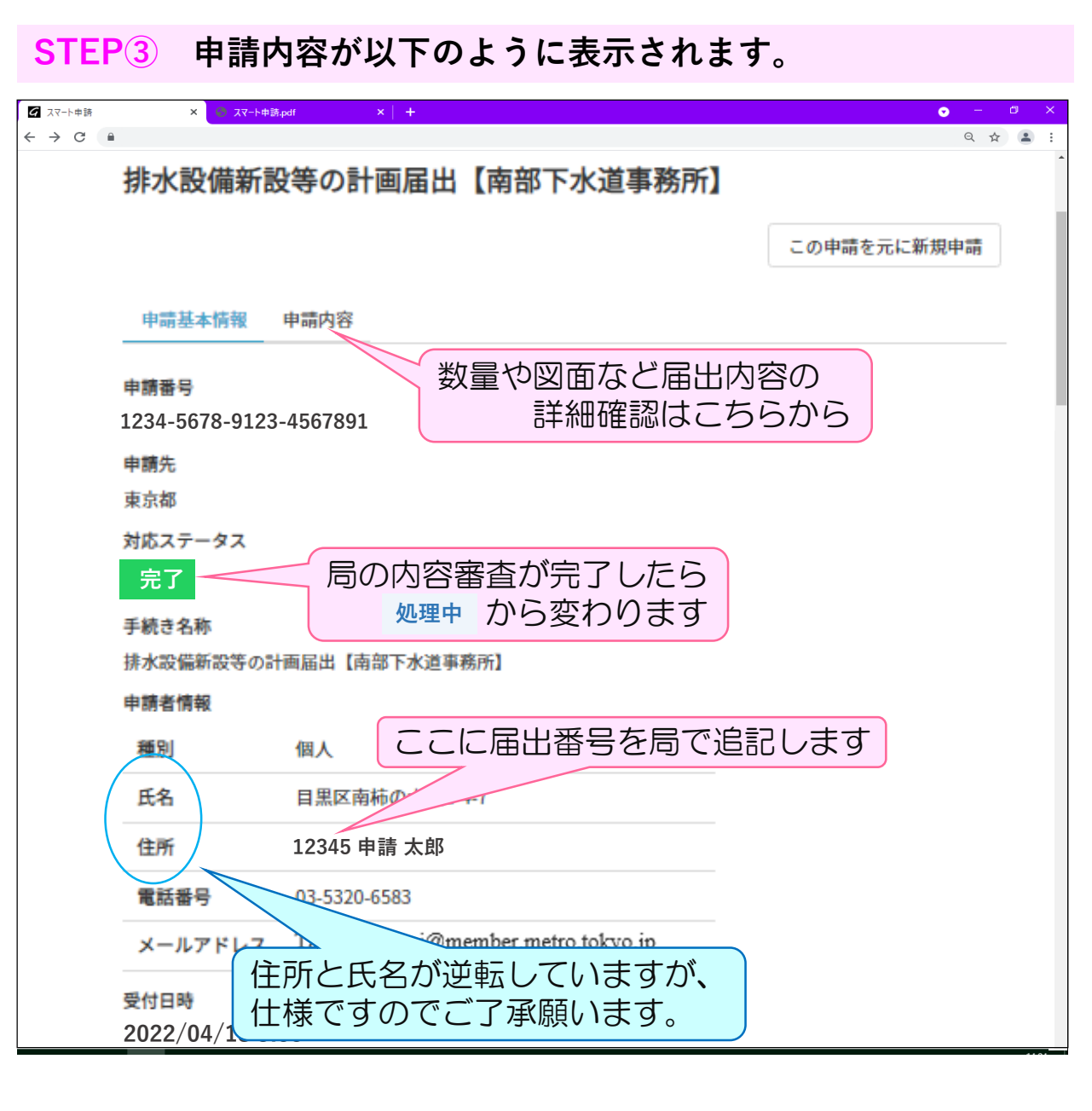

#### STEP④ 数量や図面などは"申請内容"タブから確認できます。

G

←

| マート申請 | × 😔 🛪             | ₹-ト申請.pdf | ×   + |        |                                                                                                    |                                                                                                    | • – • ×                                                                                                    |
|-------|-------------------|-----------|-------|--------|----------------------------------------------------------------------------------------------------|----------------------------------------------------------------------------------------------------|----------------------------------------------------------------------------------------------------|
| → C   | •                 |           |       |        |                                                                                                    |                                                                                                    | ९ ☆ ≗ :                                                                                                    |
|       | 排水設備新             | 設等の計画     | 画届出   | 【南部下水道 | 事務所】                                                                                                    |                                                                                                    |                                                                                                    |
|       |                   |           |       |        |                                                                                                    |                                                                                                    |                                                                                                    |
|       |                   |           |       |        |                                                                                                    | この申請を元に新規                                                                                                    | 申請                                                                                                    |
|       |                   |           |       |        |                                                                                                    |                                                                                                    |                                                                                                    |
|       | 申請基本情報            | 申請内容      |       |        |                                                                                                    |                                                                                                    |                                                                                                    |
|       |                   |           |       |        |                                                                                                    |                                                                                                    |                                                                                                    |
|       | 設備内容              |           |       |        |                                                                                                    |                                                                                                    |                                                                                                    |
|       | 設計図面              |           |       |        |                                                                                                    |                                                                                                    |                                                                                                    |
|       | 粉料図.ong           |           |       | 7      | ァイルを確認する                                                                                                    | × 1000                                                                                                    | 2011528<br>201152                                                                                                    |
|       | acon accession of |           |       | -      | ダウンロ                                                                                                    | - <sup>1</sup>                                                                                                    |                                                                                                    |
|       | 大便器(従来型)          | の個数       |       |        |                                                                                                    | 3                                                                                                    |                                                                                                    |
|       | 0                 |           |       |        |                                                                                                    | proprieta de la companya de la company                                                                                                    |                                                                                                    |
|       | 大便器(節水型)          | の個数訂正     |       |        |                                                                                                    |                                                                                                    |                                                                                                    |
|       | 10                |           |       |        |                                                                                                    |                                                                                                    |                                                                                                    |
|       | 小便器の個数            |           |       |        |                                                                                                    |                                                                                                    |                                                                                                    |
|       | 1                 |           |       |        |                                                                                                    |                                                                                                    |                                                                                                    |
|       | 汚水ますの個数           |           |       | Γ      | 2010 / J 100<br>2.6.6.000044-3.000-3.2.000044                                                                                      | 10                                                                                                    | 700 (C-14)<br>14                                                                                                    |
|       | 5                 |           |       |        | 0007338.0000<br>880.07.00088.0<br>860888800009888.0.0870088850<br>0008001888                                                       | <ul> <li>・・・・・・・・・・・・・・・・・・・・・・・・・・・・・・・・・・・・</li></ul>                                                                                                    | ESCALAROSE                                                                                                    |
|       | 雨水ますの個数           |           |       |        |                                                                                                    | <b>Reference Reference Reference Reference Reference Reference Reference Reference Reference</b>                                                                                                    | n<br>material<br>material<br>material<br>access<br>access<br>acce                                                                                                    |
|       | 1                 |           |       |        | ### (2,46 - 636, 22<br>1996-82 - 82<br>1997<br>1997<br>1997<br>1997<br>1997<br>1997<br>1997<br>199                                 | аласан<br>  <b>36 4500 (1914)</b><br>жанан<br>жа<br>жананан<br>жаранан аласан аласан ар 777-19071                                                                                                    | in transmission<br>in the second second s                                                                                                    |
|       | 1L形状のトラップ         | ますの個数     |       |        |                                                                                                    | NOVE<br>Description<br>Anterno<br>Meterno<br>Nove<br>Nove<br>Nove<br>Nove<br>Nove<br>Nove<br>Nove<br>Nov                                                                                                    | ABE (855) - 648<br>- 147<br>- 248 (955) - 648<br>- 499<br>- 499<br>- 15<br>- 15<br>- 1 |
|       | 1                 |           |       |        |                                                                                                    | Annual Construction of the Construction of the | 1000 (c-100                                                                                                    |
|       | その他の形状のト          | ラップますの個   | 数     |        | 4.08/0583-9.7971088<br>0<br>8.10/882-088<br>9<br>9<br>9<br>9<br>9<br>9<br>9<br>9<br>9<br>9<br>9<br>9<br>9<br>9<br>9<br>9<br>9<br>9 | A22<br>2020/00/00/00/00/00/00/00/00/00/00/00/00                                                                                                    |                                                                                                    |
|       | 0                 |           |       |        |                                                                                                    | *************************************                                                                                                    | 6ページ                                                                                                    |
|       |                   |           |       |        | 13<br>19<br>19<br>19<br>19<br>19<br>19<br>19<br>19<br>19<br>19<br>19<br>19<br>19                                                   | E40-102.1188.887/37988.1194.5<br>(1941-10-1<br>888) (2018) (2018)                                                                                                    |                                                                                                    |
|       |                   |           |       |        | 1005                                                                                                    | 0x8x7315140000<br>754.0x-0515-8000000000000000000000000000000000                                                                                                    |                                                                                                    |

## **〇申請履歴ページへの操作手順(マイページから)**

#### STEP1 オンライン申請ページにアクセスします。

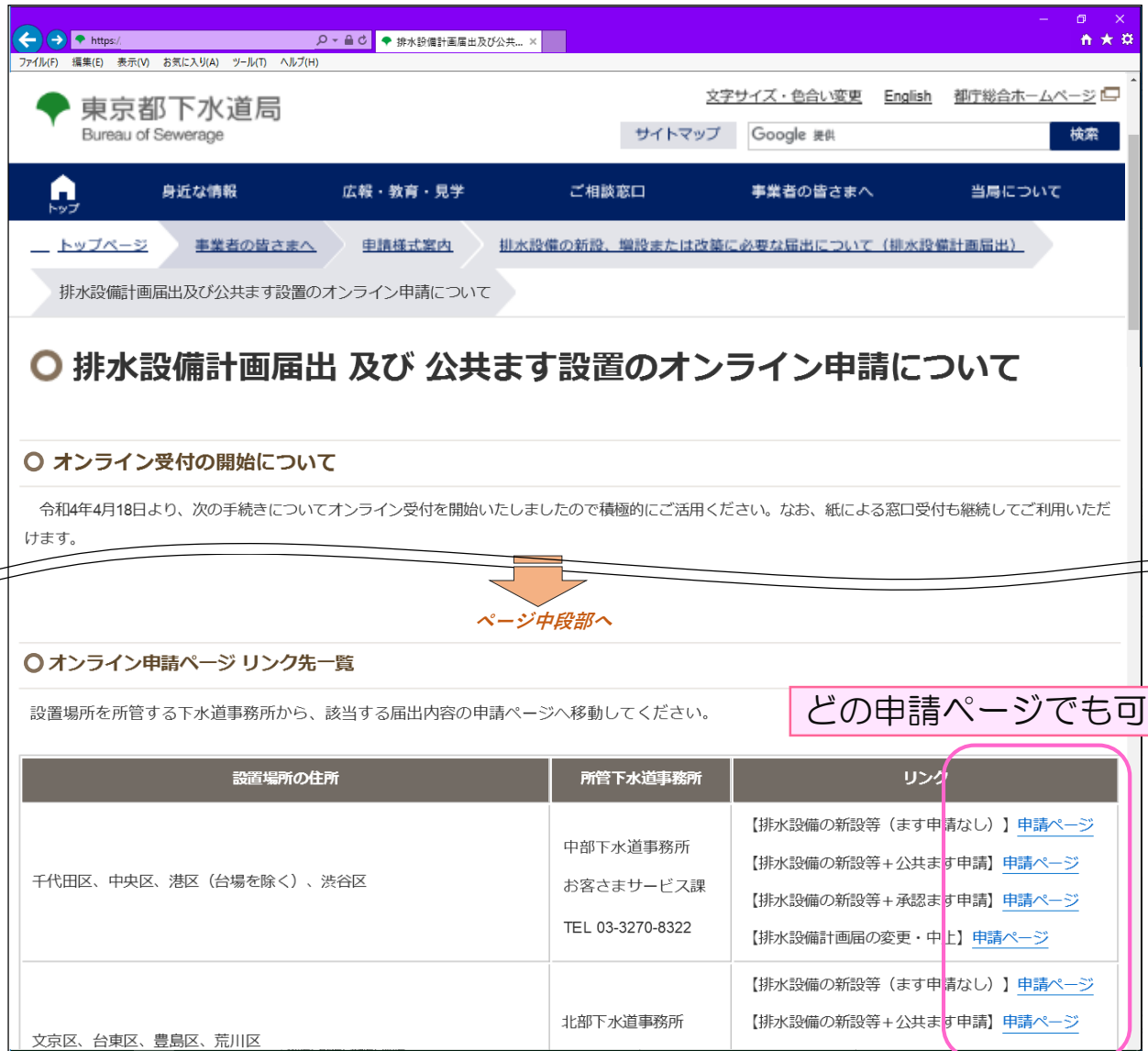

### STEP② 画面右上"メニュー"から"ログイン"をクリックします。

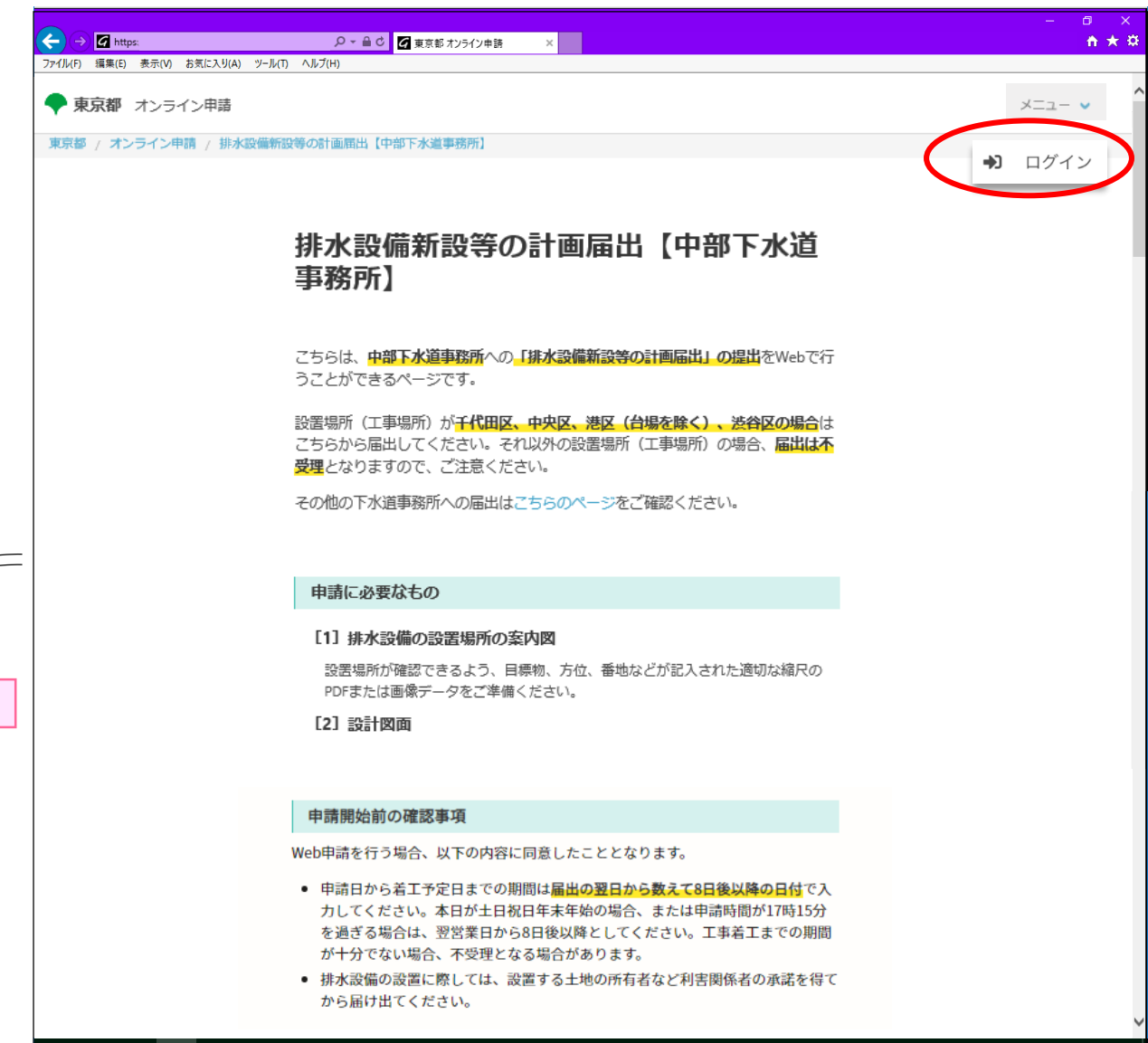

# 〇申請履歴ページへの操作手順(マイページから)

| STEP③ オンライン申請システムにログインします。                                                                                      | <b>STEP</b> ④ 画面右上" <i>氏名</i> "より"申請一覧"をクリックします。                                                                                                    |
|----------------------------------------------------------------------------------------------------|----------------------------------------------------------------------------------------------------|
| - C ><br>② https:/ P < ▲ C ② Dダ/ン   Grafferスマート申請 × ② 東京都 オンライン申請<br>ファイル(F) 編集(E) 表示(V) お気に入り(A) ツール(T) ヘルブ(H) | - □ ×<br>( ) ② Inteps:                                                                                                    |
| <b>Graffer</b><br>スマート申請                                                                                        | <ul> <li>▲ 東京都 オンライン申請</li> <li>車請太郎 &gt;</li> <li>車請太郎 &gt;</li> <li>車京都 / オンライン申請 / 排水設備新設等の計画届出 [中部下水道事務所]</li> <li>注 申請一覧</li> </ul>                          |
| G Googleでログイン                                                                                                   | 排水設備新設等の計画届出【中部下水道<br>事務所】                                                                                                    |
| up LINEでログイン                                                                                                    | こちらは、中部下水道事務所への「排水設備新設等の計画届出」の提出 をWebで行うことができるページです。 設置場所(工事場所)が千代田区、中央区、港区(台場を除く)、送谷区の場合は こちらから届出してください。それ以外の設置場所(工事場所)の場合、届出は不 登理となりますので、ご注意ください。               |
| 入力した情報が、GoogleまたはLINEに送信されることはありません。<br>または                                                                     | その他の下水道事務所への届出はこちらのページをご確認ください。                                                                                                    |
| Tarou Shinsei@member metro tokvo ip                                                                             | 申請に必要なもの                                                                                                    |
| ••••••••••••••••••••••••••••••••••••••                                                                          | [1] 排水設備の設置場所の案内図<br>設置場所が確認できるよう、目標物、方位、番地などが記入された適切な線尺の<br>PDFまたは画像データをご準備ください。<br>[2] 設計図面                                                                     |
| Grafferアカウントでログイン<br>バスワードをお忘れの場合リセットすることができます。                                                                 | <b>申請開始前の確認事項</b><br>Web申請を行う場合、以下の内容に同意したこととなります。<br>・ 申請日から着工予定日までの期間は <mark>届出の翌日から数えて8日後以降の日付</mark> で入                                                       |
|                                                                                                    | カしてください。本日が土日祝日年末年始の場合、または申請時間が17時15分<br>を過ぎる場合は、翌営業日から8日後以降としてください。工事着工までの期間<br>が十分でない場合、不受理となる場合があります。<br>● 排水設備の設置に際しては、設置する土地の所有者など利害関係者の承諾を得て<br>から届け出てください。 |

〇申請履歴ページへの操作手順(マイページから)

| STEP5 詳細を確認する をクリックします。                                                                                  | STE                                       | P⑥ 申請内容が以下のように表示されます。                                                                                              |
|----------------------------------------------------------------------------------------------------|-------------------------------------------|----------------------------------------------------------------------------------------------------|
|                                                                                                    | - □ ×                                     | x 0 - 0 X + x thq.就申4-75 x A C C C C C C C C C C C C C C C C C C                                                   |
| くらしのてつづき by Graffer                                                                                      | ▲ 申請太郎 🗸                                  | 排水設備新設等の計画届出【南部下水道事務所】                                                                                             |
| 自治体トップ / ネット申請一覧                                                                                         |                                           | この申請を元に新規申請                                                                                                    |
| <sup>申請一覧</sup><br>申請一覧                                                                                  |                                           | 申請基本情報 申請内容 申請番号 1234-5678-9123-4567891 申請先                                                                        |
| 排水設備新設等の計画届出+公共ます設置申請     申請先の       申請番号:3456-7891-2334-5678912     受付日:2022年0       対応ステータス:処理中     通道 | <b>0自治体:東京都</b><br>04月18日16時58分<br>細を確認する | 東京都       対応ステータス       完了     局の内容審査が完了したら       手続き名称     処理中 から変わります       排水設備新設等の計画届出【南部下水道事務所】               |
| 排水設備新設等の計画届出     申請先の       申請番号:1234-5678-9123-4567891     受付日:2022年0       対応ステータス:     完了             | <b>D自治体:東京都</b><br>04月18日13時23分<br>細を確認する | 単時者情報       種別     個人     ここに届出番号を局で追記します       氏名     目黒区南柿の       住所     12345 申請 太郎       電話番号     03-5320-6583 |
| 排水設備新設等の計画届出     申請先の       申請番号:2345-6789-1234-5678912     受付日:2022年0                                   | <b>0自治体:東京都</b><br>04月18日10時03分<br>↓      | メールアドレス     ·@member.metro.tokyo.jp       受付日時     住所と氏名が逆転していますが、       2022/04/1     仕様ですのでご了承願います。              |

# 〇申請履歴ページへの操作手順(マイページから)

| STEP⑦ 数量や図面などは"申請内容"タブから確認できます。     |             |                                                                                                    |                                                                                                    |                                                                                            |  |
|-------------------------------------|-------------|----------------------------------------------------------------------------------------------------|----------------------------------------------------------------------------------------------------|--------------------------------------------------------------------------------------------|--|
| ☑ スマート申請 × ◎ スマート申請pdf × +          | • - @ ×     |                                                                                                    |                                                                                                    |                                                                                            |  |
| $\leftrightarrow$ $\Rightarrow$ $C$ | Q 🖈 🏝 :     | 前 尺<br>1/000                                                                                       | ND-1-15×30                                                                                                    |                                                                                            |  |
| 排水設備新設等の計画届出【南部下水道事務所】              |             | 0                                                                                                  | 100 L5                                                                                                    |                                                                                            |  |
|                                     | この申請を元に新規申請 |                                                                                                    | 000 \$2/100.5.0<br>1001 2.100 5.1                                                                                                    |                                                                                            |  |
| 申請基本情報 申請内容                         |             | Z                                                                                                  | ろ<br>100年までは 2:0<br>100年までは 2:0                                                                                                    |                                                                                            |  |
| 設備内容                                |             | 60×10×00×35                                                                                        | 1500 2/00 1.0 (0.0 10 00 00 00 00 00 00 00 00 00 00 00 00                                                                                                    |                                                                                            |  |
| 設計図面                                | ダウシレ        |                                                                                                    | GL±0. 00m                                                                                                    |                                                                                            |  |
| 設計図.png ファイルを確認する                   |             | 2010年 2017年1日<br>こちらの電話サンドポックス電気で<br><b>くらしたつうち いなんが</b> サンドボックス                                   | 2014 22-14<br>450935228285804<br>25093522825805059<br>250935228258050894                                                                                                    | 2010年 - 1985<br>- 1999年 - 日<br>- 日<br>- 日<br>- 日<br>- 日<br>- 日<br>- 日<br>- 日<br>- 日<br>- 日 |  |
| 大便器(従来型)の個数                         |             | 6188-72(2)39-98-14(<br>426-15、(2019年14)<br>線水設備新設等の計画編出【肉部下水道準務所】                                  | 「展出者・使用者の情報<br>単品者を思考について<br>単品を思考をしついて<br>単品を思考をしついて                                                                                                    | 新永八二 (ABD<br>405<br>新永八二 (前帝務)<br>1 1                                                      |  |
| 0                                   |             | 20年間上が20世界時間<br>中語者の情報<br>- 中語者の情報                                                                 | 実法: 大郎<br>厳伝命の(初)<br>民族式(別から455-1-23)<br>厳治者の(名)(勝号)                                                                                                    | 第4回期(1992)1-0)<br>55<br>第4回転でなって<br>50-0(10)用実売あ<br>50-0(10)用実売あ                           |  |
| 大便器(節水型)の個数 訂正                      |             |                                                                                                    | аконца<br>жетола<br>жалы<br>состана<br>состана<br>со | аналаста<br>настоя<br>а<br>хуздеращер                                                      |  |
| 10                                  |             | 233400 英原、 争子<br><b>電話等号</b><br>(0-5350 6403)<br>メールアデレス                                           |                                                                                                    | n<br>水道の場合の用電<br>  設備内容                                                                    |  |
| 小便器の個数                              |             | 施工者の情報<br>単応方言が情報<br>取成の言葉の特徴シン学校であった。または、単単常本人です。                                                 | ing_30xx83b5d53306060613b5d52.prg 77r46110016<br>835928<br>2020/035                                                                                                    | #79888<br>ing_750a8b3c5555655880508115c557pg ファイルを提出する<br>大学編 (12年3) の数数<br>100            |  |
| 1                                   |             | エエモの事業をも、(東京和佐田小古師事業をも、)     NATESSA WIN                                                           | 発工学校会<br>2021/04/31<br><b>使用本</b><br>本道水                                                                                                    | 大衛衛 (第42) 小商館<br>1<br>- 小御祭の御祭<br>1                                                        |  |
| 汚水ますの個数                             | PDFortu     | 而」<br><sup>1</sup><br><sup>1</sup><br><sup>1</sup><br><sup>1</sup><br><sup>1</sup><br><sup>1</sup> |                                                                                                    | на и на нама 34<br>20154 "Дения                                                            |  |
| 5                                   |             |                                                                                                    | 単成勝号 市区<br>9554<br>発行目 和区<br>2022/0755                                                                                                    |                                                                                            |  |
| 雨水ますの個数                             |             | その他の作家のトラップ目での開発<br>0<br>副所の例知にごの指数<br>0                                                           | 夏王<br>20124048468 134059 RA 878 (FRETRETS)                                                                                                    |                                                                                            |  |
| 1                                   |             | #1-200-5年<br>し<br>転転の6年<br>ちし                                                                      | 2012407/134013049509 BAR (FIGURE 7 6                                                                                                    |                                                                                            |  |
| 1L形状のトラップますの個数                      |             |                                                                                                    | аликанын төрөө түү түүүүүүүүүүүүүүүүүүүүүүүүүүүү                                                                                                    | 6ページ                                                                                       |  |
| 1                                   |             | #######6 0 ##2 = ##<br>建設19業務委会 (単位 1 m)<br>25<br>約業委会議業                                           | Grafter<br>1154-761548619577-1988155587.                                                                                                    |                                                                                            |  |
| その他の形状のトラップますの個数                    |             | 1<br>新聞歌の音楽(神伝:40<br>20<br><i>ザイススポーサで画</i> 楽                                                      | LOTTALIVE<br>MEDIL                                                                                                    |                                                                                            |  |
| 0                                   |             | 、<br> その他<br>品4番                                                                                   | CVHRMD     CMACHTER     CMACHTER                                                                                                    |                                                                                            |  |